レセプトチェッカーACE Ver. 1.5.0 S176(build001) リリースノート

この文書は、レセプトチェッカーACE安定版Ver.1.5.0 S176導入時の注意事項などについて記載しています。

レセプトチェッカーACEをご利用の際は必ず目を通していただくようお願いいたします。

また、これらの内容はユーザーのフィードバックを受けて更新されることがありますので、随時最新情報 をご確認ください(最新情報はhttps://receiptcheckera.jp/rn\_install2/でご確認いただけます)。

## 1. 導入についての注意事項

1-1. アップデート適用環境について

レセプトチェッカーACE S137更新用Setup. exeを利用される場合は、更新用Setup. exeをダウンロード するためのインターネット環境が必要です。

1-2. インストール方法

【手動更新】

下記サイトより、S137 更新用 Setup. exe をダウンロードします。
レセプトチェッカーACE 最新版のダウンロードサイト

https://receiptcheckera.jp/data/Ace/Setup.exe

(2)ダウンロードした Setup. exe をダブルクリックで起動します。

| ユーザー アカウント制御                                    | 2 |
|-------------------------------------------------|---|
| このアプリがデバイスに変更を加えることを許可します<br>か?                 |   |
| レセプトチェッカーAce                                    |   |
| 確認済みの発行元:株式会社風画<br>ファイルの入手先: このコンビューター上のハードドライブ |   |
| 詳細を表示                                           |   |
| <i>เ</i> นเง                                    | ) |
|                                                 |   |

上図の「ユーザーアカウント制御」画面が出たら、「はい(Y)」をクリックして進めます。

「いいえ(N)」をクリックすると終了します。

「レセプトチェッカーACE セットアップウイザードが開始します。「レセプトチェッカーACE セットアップウイザードの開始」画面が表示されたら「次へ」をクリックします。

使用許諾契約書の同意についての確認画面が表示されます。スクロールすることで、最後までお読 みいただけます。

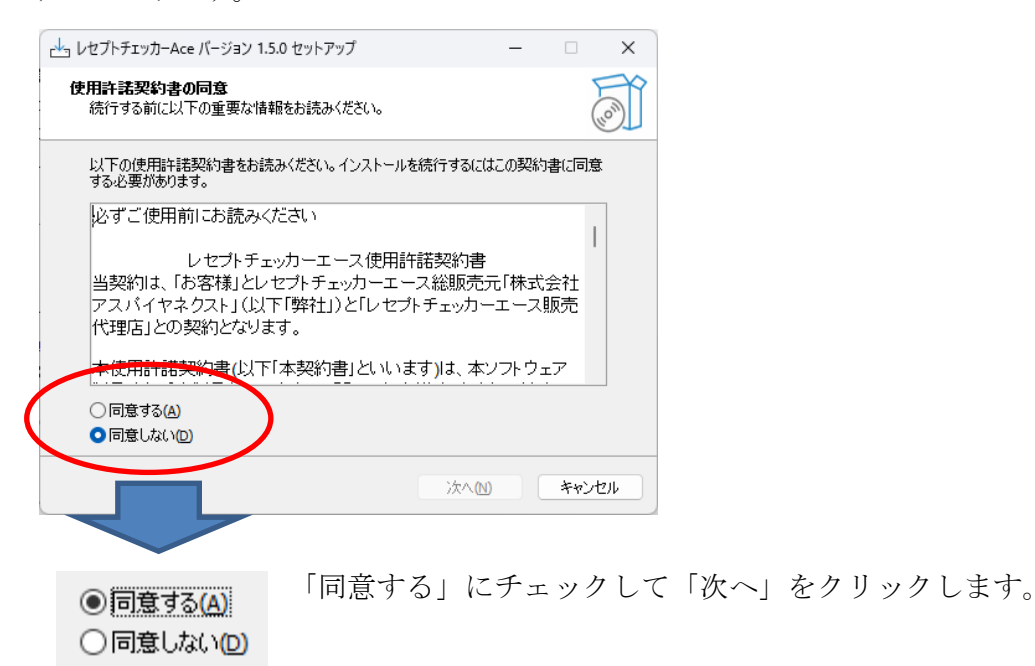

「インストール(I)」をクリックします。

| ビー」レセプトチェッカーAce バージョン 1.5.0 セットアップ —                      |      | ×   |
|-----------------------------------------------------------|------|-----|
| インストール準備完了<br>ご使用のコンピュータへ レセプトチェッカーAce をインストールする準備ができました。 | (    |     |
| インストールを続行するには「インストール」を、設定の確認や変更を行うには「戻る」<br>りしてください。      | をクリッ | ,   |
| 追加タスクー覧:<br>アイコンを追加する:<br>デスクトップ上にアイコンを作成する(D)            |      |     |
| 4                                                         | •    |     |
| 戻る(四) インストール(1)                                           | キャント | 216 |

「インストール状況」が表示されます。

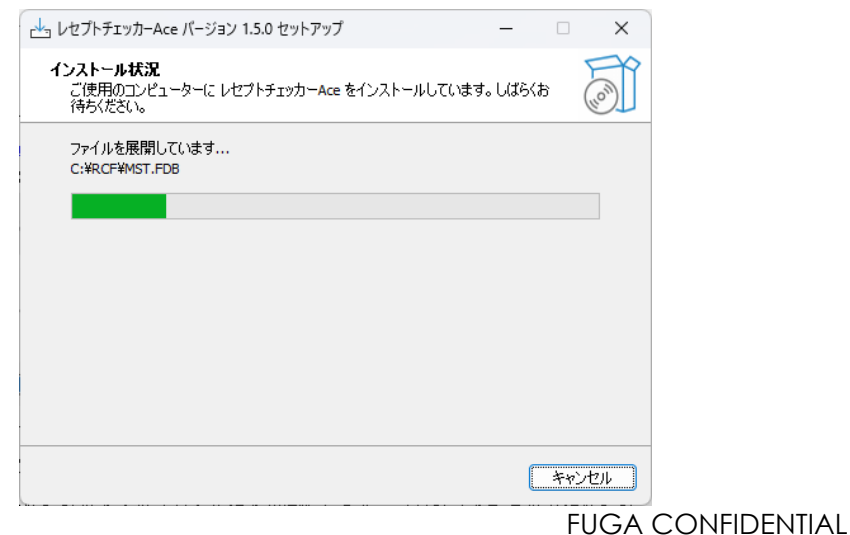

「レセプトチェッカーACE セットアップウイザードの完了」画面が表示されます。

「完了」をクリックして終了です。

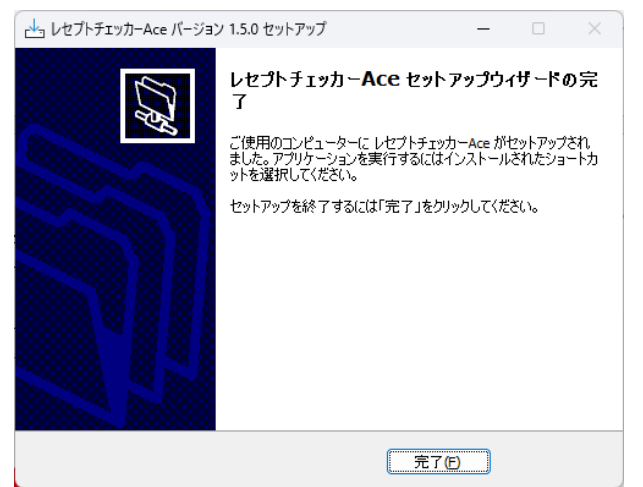

(3) システムバージョンは Ver. 1.5.0 (build:001) なっています。

| 🔎 レセプトチェッカーAc       | e        | _            |                |  |  |
|---------------------|----------|--------------|----------------|--|--|
|                     |          |              | 閉じる            |  |  |
| Receipt Checker Ace |          |              |                |  |  |
| _                   |          |              |                |  |  |
|                     | /セプトチェック | レセプト抽出       |                |  |  |
|                     | マスター管理   | チェックリスト      |                |  |  |
|                     | も問い合わせ   | 設定           |                |  |  |
| 新しい更新はありません         |          |              |                |  |  |
| (?) よくある質問          | 3        | システムVer. 1.5 | 5.0(build:001) |  |  |

(4) システムバージョン以外のバージョン情報は、「システム Ver. 1. 3. 0 (build:030)」と表示されたボタ ンをクリックすると得ることができます。

■ バージョン情報 × システムVer. 1.5.0(build:001) マスターVer. 1.2.0(build:176) マスタ更新Ver. 2.0.0(build:004) 日レセ取込Ver. 1.1.0(build:021) データ復元Ver. 1.2.0(build:007) インストール先: C:¥RCF

## 2. 変更された主な内容

- (1) 診療行為及び医薬品の追加・修正があります。 更新された内容は下記を確認ください。 https://receiptcheckera.jp/rn\_install2/
- (2) レセプトチェッカーLSの名称及びロゴに関して、DX Care株式会社より商標権に基く使用差し止 めの通達がありました。その為ソフトウェア名とロゴを変更することといたしました。 新しい名称は下記の通りです。 新名称:レセプトチェッカーAce(エース)(英名:Receipt Checker Ace) 尚、変更は名称及びロゴのみで、仕様、性能、料金、保守サポートに関して変更はございませ ん。 アイコンが右図のようになります。

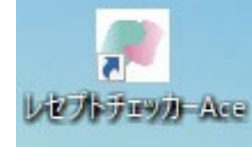

(3) 長期収載医薬品の選定療養導入に伴い、対象医薬品へユーザーが学習したチェックデータ(学習 データ)を複写する機能を追加しました。

下図のようにバージョンアップ後、最初の起動時に表示されます。「学習データ複写」をクリッ クします。

| 🔎 選定療養対象医薬品移行                           | ×                                       |
|-----------------------------------------|-----------------------------------------|
|                                         | <b>閉じる</b>                              |
| 長期収載品の選定療養<br>ユーザーが学習したチェック<br>(時間がかかる場 | 導入に伴い対象医薬品へ<br>データの複写を行います<br>合があります)   |
| 学習デー                                    | -9褀写                                    |
| 対象医薬品件数                                 | 件                                       |
| 複写学習データ件数                               | [[] [] [] [] [] [] [] [] [] [] [] [] [] |

※起動時に複写しなくても後から複写可能です。

その場合は、起動画面から「マスター管理」→「選定療養対象医薬品」をクリックすると同じ 画面が表示されます。